MIT OpenCourseWare http://ocw.mit.edu

4.500 Introduction to Design Computing Fall 2008

For information about citing these materials or our Terms of Use, visit: http://ocw.mit.edu/terms.

Recitation #8 CNC Routing Professor Larry Sass

Location: Woodshop N51

- 1 Getting Started: Process Overview
- 2 AutoCAD: Creating the Cutting Geometry
- 3 Ezcam: Preparing the Geometry for G-Code Generation
- 4 Machine Prep: Waking up the Machines
- 5 TechnoCNC: Making the Cut

# 1 Getting Started: Process Overview

1.1 This tutorial will take you through the process of making a simple picture frame with a CNC (Computer Numerically Controlled) router using the automatic bit change feature.

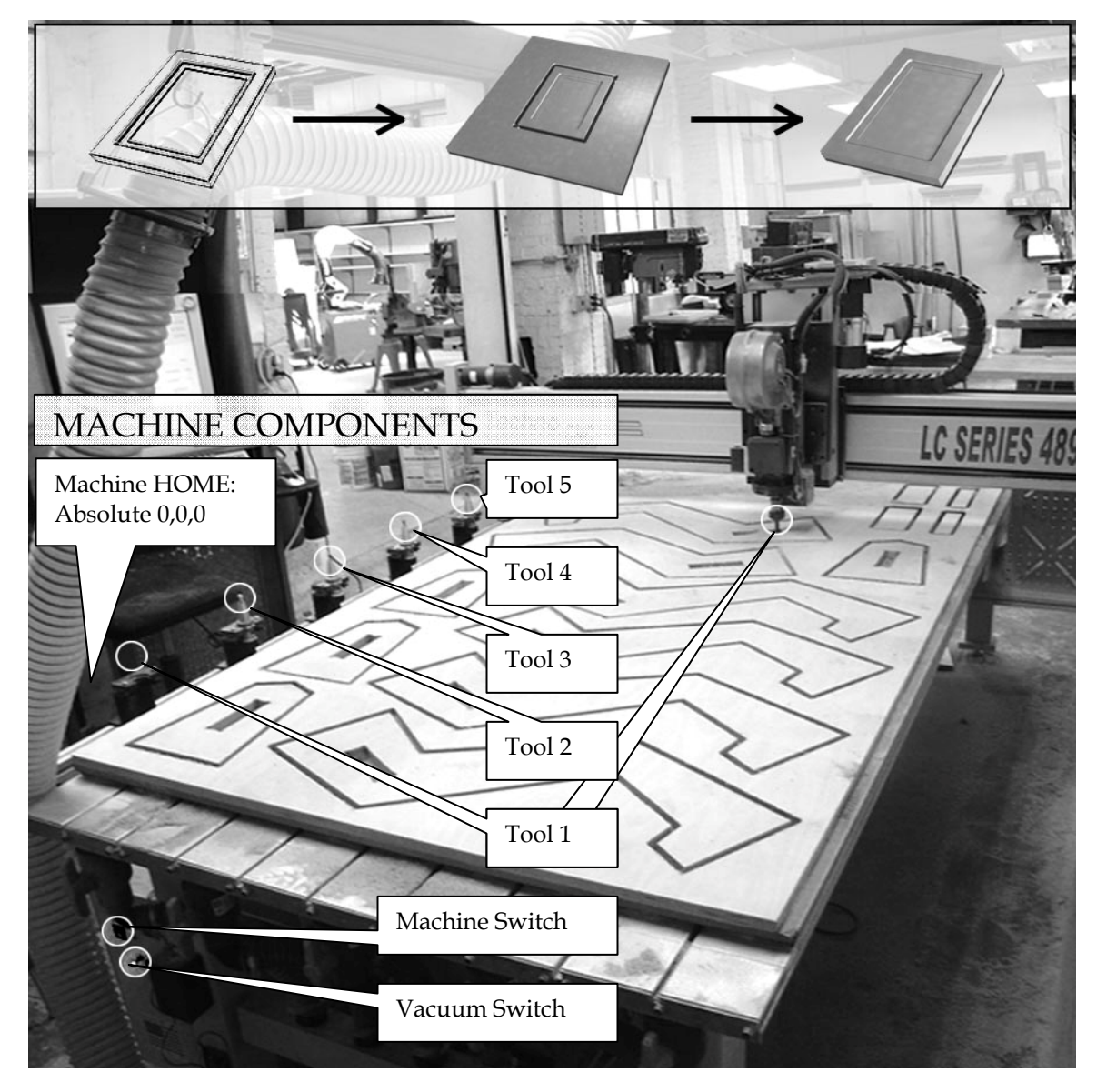

1.2 Create a folder using your name. This is where you will save all of your work from AutoCAD, EZ-cam, and TechnoCNC.

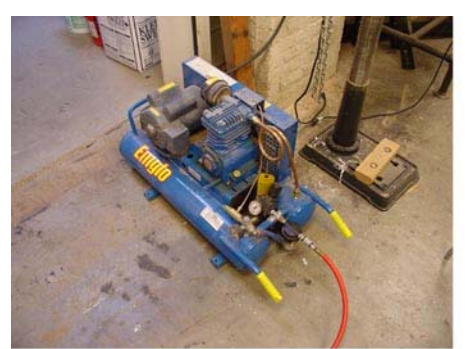

4.1 Turn on the compressor

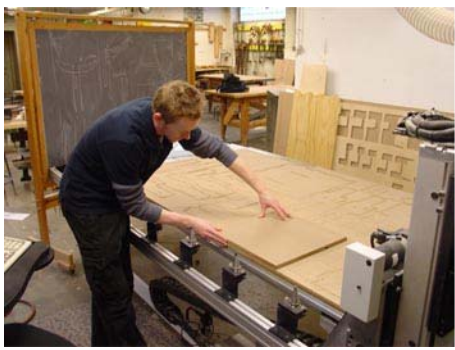

5.2 Place board on cutting bed (along an edge is best)

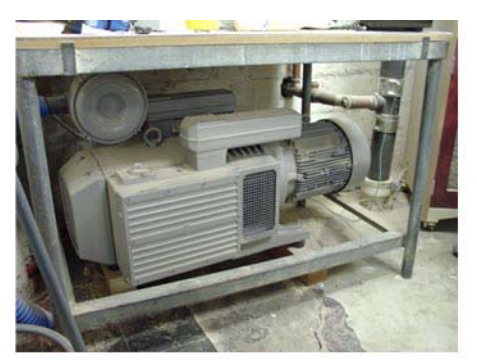

5.6 Turn on the vacuum

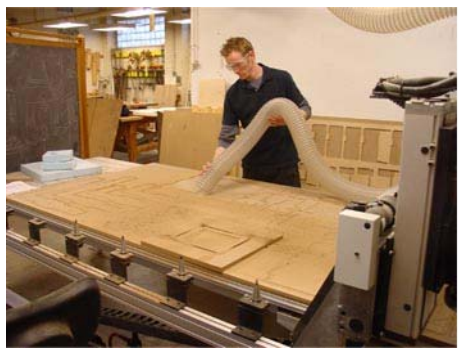

5.8 Turn off machines and vacuum router and surrounding area.

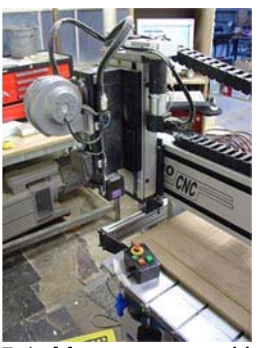

5.1 Move router to Home position

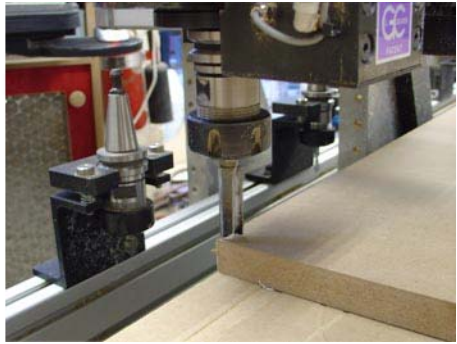

5.4 Navigate to the board's origin

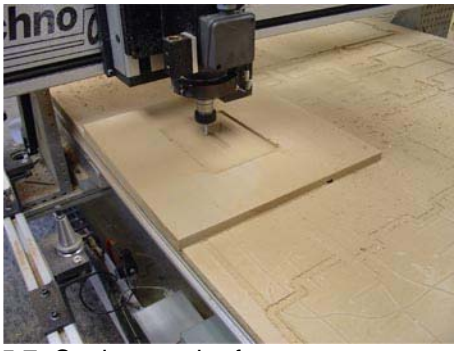

5.7 Cutting out the frame

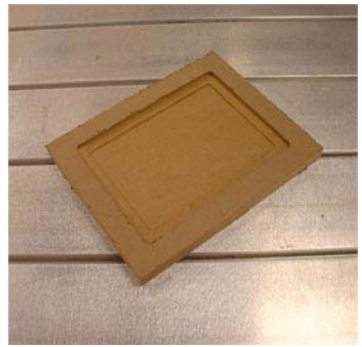

Final product.

## 2 <u>AutoCAD: Creating the Cutting Geometry</u>

2.1 Create a frame in AutoCAD dimensioned as shown. While in this example AutoCAD was used to create the model geometry, other software that produces iges, dxf, dwg, and stl files could just as easily be used.

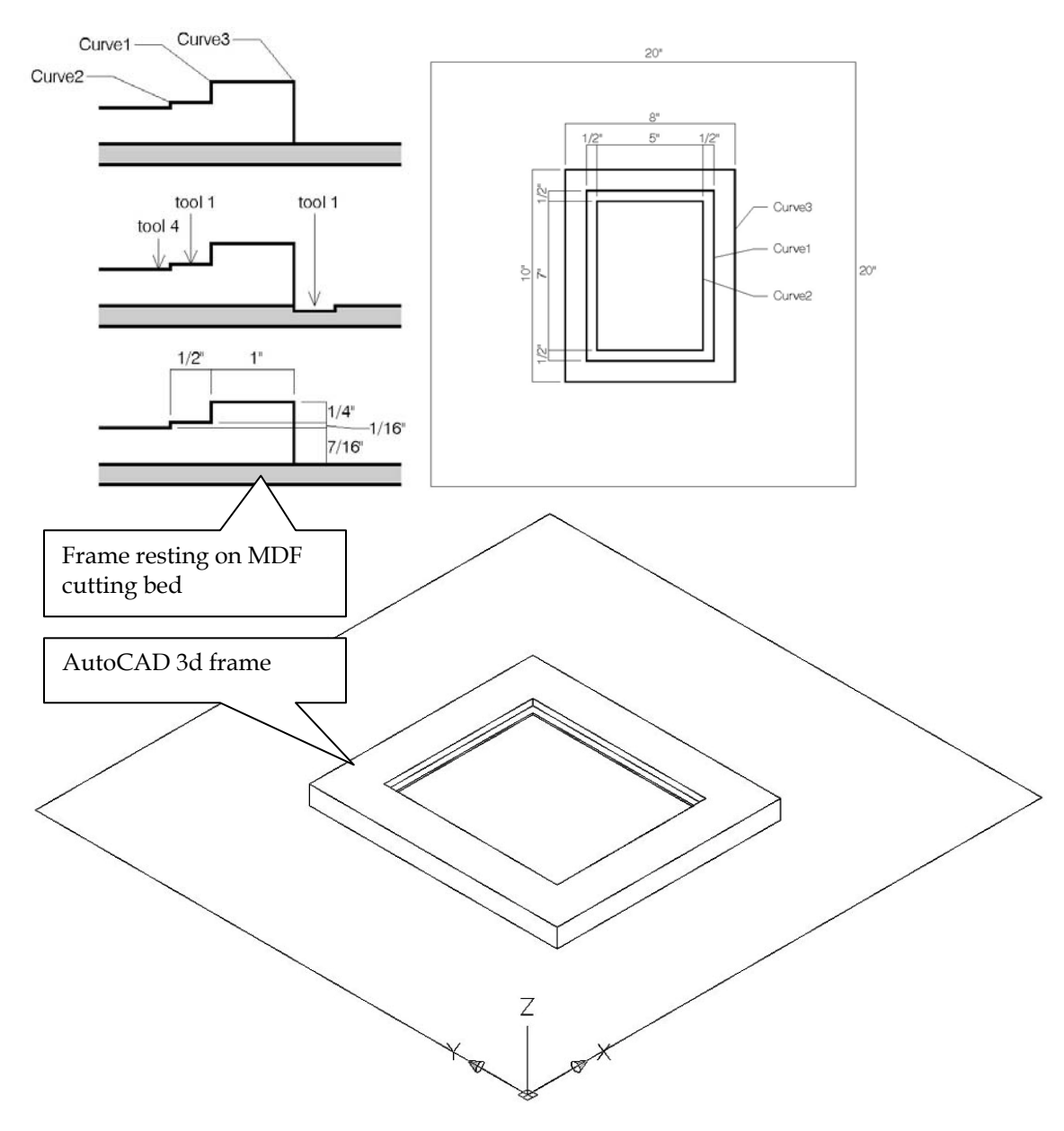

- 2.2 The bottom of the frame should be at z=0, the top at z=.75
- 2.3 Make sure when you save the frame that it is centered about a border whose lower left corner is positioned at the origin (0,0,0)
- 2.4 Save the file as a .dwg

### 3 EZcam: Preparing the Geometry for G-Code Generation

- 3.1 By the end of this section of the tutorial you will have generated three file types from EZ-cam, all of which should be opened into the same file when editing. You should grab all three files simultaneously when opening them. The files types are: .3gx (the surface file), .geo (the geometry file), and .3dp (the part file, which houses Work Step data). As you work these file types will be generated automatically, but it is important to save all three (File>Save>Save All).
- 3.2 In EZ-cam go to File, Open. Navigate to your AutoCAD file and open it. If you get the message "Unused blocks..." just click OK
- 3.3 Click the xy icon in the upper left corner of the EZ-cam interface (the border should now be positioned in conjunction with EZ-cam's origin)

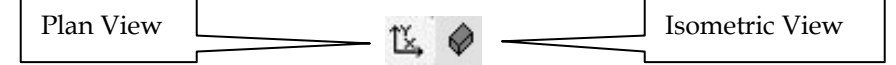

3.4 EZ-cam automatically shows surface/curve directions. to turn these off go to View, Setup..., and uncheck Show Surf/Curve Directions"

NOTE: Now we're going to generate paths for cutting, and they must be selected and assigned according to the sequence they will be cut. We want to cut the two pockets of the frame first, and then the outside edge of the frame.

- 3.5 Go to Isometric View before designating curves. Click the Curves menu, New..., then click OK (crv1)
- 3.6 Double-click on Curve1 as shown in step 2.1. Repeat step 3.5 for Curve2 and Curve3. You should now have crv1, crv2, and crv3
- 3.7 Go to Machining, Stock/Optimization Setup... Set according to diagram.

| Stock Setup                                                                                                    |                                                                                                    |                            | Press Snow Stock after you input         |
|----------------------------------------------------------------------------------------------------|----------------------------------------------------------------------------------------------------|----------------------------|------------------------------------------|
| Rectangular Block                                                                                              | •                                                                                                  |                            | appropriate settings to ensure           |
| Front Lower Left Corn                                                                                          | er Length / Diameter X 20                                                                          | Auto Setup                 | assignment of new settings.              |
| Y 0                                                                                                    | Y 20                                                                                               | Show Stock                 |                                          |
| Z 0                                                                                                    | Z 0.75                                                                                             | Clear Stock                |                                          |
| Feedrate Optimizati                                                                                            | ion Stock Material Alum                                                                            | inum 💌                     |                                          |
| Feedrate Optimizati<br>Target Power                                                                            | ion Stock Material Alum                                                                            | inum 🔽                     |                                          |
| Feedrate Optimizati<br>Target Power<br>OPreview<br>Display Power                                               | ion Stock Material Alum                                                                            | inum                       | Move slider to alter speed of 3d         |
| Feedrate Optimizati     Target Power     O     SD Preview     Display Power     Clash Detection                | ion Stock Material Alum<br>hp<br>3/4 Section View<br>Show Holder                                   | Translucent                | Move slider to alter speed of 3d         |
| Feedrate Optimizati Target Power  SD Preview  Display Power  Clash Detection  Create Part Solid                | ion Stock Material Alum<br>hp<br>3/4 Section View<br>Show Holder<br>Create Uncut Solids            | Translucent<br>Add Fisture | Move slider to alter speed of 3d preview |
| Feedrate Optimizati     Target Power     O     Splay Power     Clash Detection     Create Part Solid     Speed | ion Stock Material Alum<br>hp<br>3/4 Section View<br>Show Holder<br>Create Uncut Solids<br>Quality | Translucent<br>Add Fixture | Move slider to alter speed of 3d preview |

Courtesy of EZCAM Solutions. Used with permission.

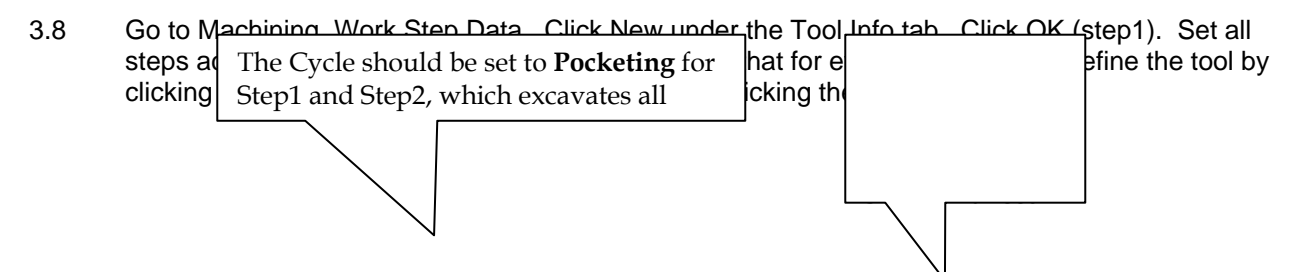

|      | 🗖 Work Step Data 🔹 🤉                                                                                                    | 1 | 🗆 Work Step Data 🔹 👔                                                                                                    |
|------|----------------------------------------------------------------------------------------------------|---|----------------------------------------------------------------------------------------------------|
|      | Tool Info Cycle Data   3D Cycle Data   Verification                                                                                                    |   | Tool Info Cycle Data 3D Cycle Data Venification                                                                                                    |
|      | Work Step ID         Cycle         Path Curve ID           Newn         Step1         Pocketing         Crv1                                                                                                    |   | Work Step ID         Cycle         Path Curve ID           New         Step 1         Pocketing         Crv1                                                                                                    |
| Tool | Tool Info         Select Tool         Feeds & Speeds           Tool 11/2"d plunge router CAR         Spindle RPM         600           Feed (X*)         Tool 11/2"d plunge router CAR         Spindle RPM                                                                                                    |   | Offset Dir Left   Offset Dir Left   Offset Dir Left   Offset Dir Left   Reverse Dir In Reverse Dir In Reverse D |
|      | Ope         Flat         ✓         Material         Cabide         Freeu (z.)         Per Ford         Flat         ✓         Per Ford         Flat         ✓         Flat         ✓         Flat         Ø         Ø                                                                                                    |   | Stock Allow         0         17         Auto R bunding         In Angle         0           Cut Step:         0         17         20 Gouge Check.         0; Alto R bunding         0; Alto R bunding         0; Alto R                                                                                                    |
|      | Taper Angle         0           Convent         Z Data           Surface         0           Fautre Num         1           Tool Change         Clear           Dob         2.5                                                                                                    |   | Step Over         0.3         I Z-Cuts First (min jumps)         Lead Parameters           Cot Angle         0         I Outside-In Milling         Lead Status         InvOut_           Spine Tol         0.05         I Climb Milling         InvDust_         InvDust_         InvDust_           Comment (Up to 255 characters)         0         InvDust_         0         InvDust_         0                                                                                                    |
|      | Cutter Comp Diff Y 0 Step 0.25 Connect<br>Coolant Off Y 15 Epu 2 Connect<br>User Vaiables MCS ID World Y                                                                                                    |   | Gir Angle D                                                                                                    |
|      | Save As Default Close                                                                                                    |   | Save As Default Close                                                                                                    |
|      | 🗆 Work Step Data 🔹 👔                                                                                                    | Í | 🗆 Work Step Data 🔹 👔 🕅                                                                                                    |
|      | Tool Info Cycle Data   3D Cycle Data   Verification                                                                                                    |   | Tool Info Cycle Data 3D Cycle Data   Verification                                                                                                    |
|      | Work Step ID Cycle Path Curve ID Step 2   Tacified  Tacified  Factor 2   Factor 2   Fact |   | Work Step ID Cycle Path Curve ID           Work         Step 2         Pocketing         Crv2         Image: Crv2                                                                                                    |
| Tool | Tool Info Select Tool Peeds & Speeds Spinde RPM 800 Feed (2) 5                                                                                                    |   | Officer Dir Left y Optione Ramp Parameters Draft Angle 0 Fine Status TryOut, y In Review Dir Fine Status TryOut, y In Redict 0 Fine Review Dir Fine Review Dir |
|      | Number         4         P2rbr (Tpi)         0         First Feed         5           Diameter (Bot)         0.25         Fixtes         2         Metrial Data Base           Corner Rado         0         0         Corner Rado         1         ALUMAL14 MTL           Length         0.75         TLO #         1         Calculate         Change                                                                                                    |   | Stock Allow     0     Fel place food party       Dut Step     0     7 20 Gouge Check       Total Stock     0     7 Mult Regions       Diff Connect (bidsectional)     17 Finish Faith       Step Over     0.1                                                                                                    |
|      | Comment         Z Data           Surface         0           Fisture Num         1           X         0           Depth         0.3125                                                                                                    |   | Contract for the time participant of the second second sec |
|      | Coller Comp Off Y 0<br>Collent Off Y 10<br>Z 15<br>User Variables MCS ID World Y<br>Liser Variables                                                                                                    |   | The Cycle should be set to<br>Contouring for Step3,<br>which only gets along a                                                                                                    |
|      | Save As Default Close                                                                                                    |   | which only cuts along a                                                                                                    |
| 1    | Work Sten Data                                                                                                    | ſ | Work Step Data                                                                                                    |
|      | Tool Info Cycle Data   3D Cycle Data   Verification                                                                                                    |   | Tool Info Cycle Data 3D Cycle Data Verification                                                                                                    |
|      | Work Step ID         Cycle         Path Curve ID           [New]         [Step3]         _         Contouring         _                                                                                                    |   | Work Step ID         Cycle         Path Curve ID           New         Step3         ▼         Contouring         Civ3         ▼                                                                                                    |
| Tool | Tool Info         Select Tool         Feeds & Speeds           pring         Tool 11/2" of plunge router CAR         Spindle RPM         800           pring         Tool 11/2" of plunge router CAR         Feed (X)         10           pring         Feed (Z)         5         5                                                                                                    |   | Offset Dir Right Macro Ramp Parametes Ramp Status InvOut InvOut InvOUt InvOut InvOut InvOut InvOut InvOut InvOut InvOut InvOut InvOut InvOut InvOut InvOut InvOut InvOut InvOut InvOUT InvOut InvOUT InvOUT InvOUT InvOUT InvOUT InvOUT InvOUT InvOUT InvOUT InvOUT InvOUT InvOUTInvOUT InvOUT InvOUTInvOUT                                                                                                    |
|      | Number     1     Processor       Number     1     Processor       Diameter (Bot)     0.5     Flutes       Correr Rad     9     Correr # 1       Length     1.5     TLD #       Taper Angle     0                                                                                                    |   | Stock Allow     0     20 Groups Check       Cut Step     0     20 Groups Check       Total Stock     0     20 Groups Check       Total Stock     0     0       Step Giver     0.1     0       Cut Angle     0     0                                                                                                    |
|      | Comment         Surface         0           Feture Num         1         Tool Change         Case         0.05           Cutter Comp         0ff         Y         0         Step         0.2         Connect           Coolant         0ff         Y         15         Step 2         0         0                                                                                                    |   | Spine Tol 0.01 Use the 3d preview to<br>make sure the bit is<br>cutting on the outside of<br>Crv3 (this could be Right                                                                                                    |
|      | Liver Vanables MCS ID Wold                                                                                                    |   |                                                                                                    |
|      | Save As Default Close                                                                                                    |   | Save As Default Close                                                                                                    |

Courtesy of EZCAM Solutions. Used with permission.

3.9 To see the steps and corresponding work step data in spreadsheet form just drag the line above the UCS:World icon (bottom of screen) up.

|          | Wk Step ID | Cycle Type | Path ID | TI     | TLO | Comp | Туре                                  | Diam                                  | Comment | Fixt | RPM      | Coolant | FdZ | Fd XY | ZSurf | ZDepth                                | ZStep  | Rapid | Clear | St       |
|----------|------------|------------|---------|--------|-----|------|---------------------------------------|---------------------------------------|---------|------|----------|---------|-----|-------|-------|---------------------------------------|--------|-------|-------|----------|
| Step1    | Step1      | Pocketing  | Crv1    | 1      | 1   | 1    | Flat                                  | 0.5                                   |         | 1    | 800      | Off     | 5.0 | 10.0  | 0.0   | 0.25                                  | 0.25   | 1.0   | 0.05  |          |
| Step2    | Step2      | Pocketing  | Crv2    | 4      | 1   | 1    | Flat                                  | 0.25                                  |         | 1    | 800      | Off     | 5.0 | 10.0  | 0.0   | 0.3125                                | 0.3125 | 1.0   | 0.05  |          |
| Step3    | Step3      | Contouring |         | 1      |     |      | Flat                                  |                                       |         |      |          | Off     |     |       |       |                                       |        |       |       |          |
| Total    | Total      |            |         |        |     |      |                                       |                                       |         |      |          |         |     |       |       |                                       |        |       |       |          |
|          |            | -          |         | 100-00 | -   | 1    | · · · · · · · · · · · · · · · · · · · | · · · · · · · · · · · · · · · · · · · |         | 10   | -        |         | -   |       |       | · · · · · · · · · · · · · · · · · · · |        |       |       | - 3      |
| <b>ا</b> |            |            |         |        |     |      |                                       |                                       |         |      |          |         |     |       |       |                                       |        |       |       | •        |
| ▲        | 0          | UCS        | : World |        |     |      | Curve                                 | : Crv1                                |         |      | √k Step: | Step1   |     | J     | Path  | n: Crv1                               |        |       | MCS:  | ►<br>Wor |

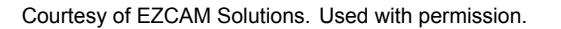

- 3.10 To see an accurate 3d preview, first right-click and rotate to a 3d view. In the spreadsheet change ZSurf for all three steps to .75
- 3.11 Go to Machining, Verify All, and click OK. Go to Machining, 3d preview. Don't worry if the corners are rounded. The preview is correct. That's the nature of the cutting process.
- 3.12 To exit preview click the pencil icon (View Draw) in the upper left hand corner of the screen

NOTE: We're now going to generate two separate files: one for cutting the two pockets, and one for cutting the outer edge of the frame. This would be a good time to save your work and take a break if it pleases you. Once your preview looks correct, go back and change your Zsurf values to 0.0

- 3.13 Deactivate step 3 (for cutting the outer edge) by going to the spreadsheet, highlighting the Step3 row, right-clicking on Step3, and selecting Deactivate Work Step
- 3.14 Run the 3d preview, but do not clear the preview
- 3.15 Go to Machining, Post... Under G-Code File click Change... Navigate to your folder and enter a file name you'll remember (i.e. Frame Pockets.nc). Click Post and the G-Code should follow.
- 3.16 Two additional screens will open. Exit out of all screens but the EZ-cam interface. Clear the 3d preview before moving on.

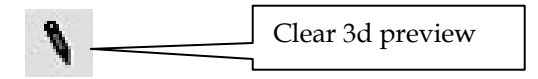

- 3.17 Deactivate steps 1 and 2, and activate step 3 (same process)
- 3.18 Generate second set of G-Code and save with another file name (i.e. Frame Outline.nc). Exit out of all screens but the EZ-cam interface. Clear the 3d preview. Minimize EZcam.

### 4 Machine Prep: Waking up the Machines

- 4.1 Turn on, by simply plugging in, the EMGLO Compressor (on the floor, separate from the machine)
- 4.2 Turn on CNC router by pressing the red switch under the cutting bed

#### 5 <u>TechnoCNC: Making the Cut</u>

5.1 Open TechnoCNC and Home ALL by pressing the HOME button, then ALL. **BE MINDFUL OF** WHERE THE ROUTER HEAD IS LOCATED. IF THERE IS A TOOL IN THE CHUCK IT IS POSSIBLE THAT THE TOOL WILL COLLIDE WITH ONE OF THE TOOLS MOUNTED ON THE

# TOOL RACK. IF NECESSARY, MOVE THE HEAD MANUALLY USING THE ARROW KEYS (XY) AND THE +/- (Z) KEYS.

- 5.2 Place a 20"x20"x3/4" board (stock) on the cutting bed
- 5.3 Get Tool 1 if it is not already in the chuck. Click the Tool button, then TOOL CHANGE. Type 1 for Tool 1.

Techno CNC screenshot removed due to copyright restrictions.

- 5.4 Click File, browse to Frame Pockets.nc, and click OK.
- 5.5 Preprocess (simply by clicking <u>Preprocess</u>) the file to determine Run time. Using the arrows on the keyboard navigate to your 0,0,0 (relative to chosen stock). Click Zero, ALL to determine new machining origin.
- 5.6 Turn on vacuum under table next to the computer (the switch is near the red switch used to turn on the router).
- 5.7 Press Start (click 3 times slowly). The spindle should begin spinning as it moves into position. Once the pockets are complete do not move the tool. Go to File, browse to Frame Outline.nc, and click OK. Preprocess the file to determine Run time. Press Start (click 3 times slowly).
- 5.8 Deposit Tool 1 and Home ALL (click the Home button, then click ALL). Turn off the machines and vacuum machining area. Exit software- please log off when you're done using the computer. **Type "0" for tool change to deposit any tool in the chuck.**

Congratulations.